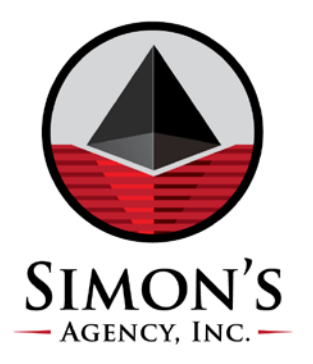

# FAST TRACK TO GUARANTEED SUCCESS WITH OUR CLIENT ACCESS WEBSITE

# To Log-In:

| Website Address: | http://reporting.simonsagency.com |
|------------------|-----------------------------------|
| Client ID        | 1234                              |
| User Name        | JANE                              |
| Password         | JD2016                            |

#### **To Send Placements:**

Click on tab labeled "UPLOADS"

- 1 Select (File) ....from your desktop or computer folder
- 2 Select Client
- 3 Upload Files

\*\*you may also drag and drop to upload a file. <u>Click here</u> for detailed instructions.

## **To Send Secure Email Messages:**

Click on tab labeled "Messages"

To *Retrieve* a message FROM Simon's Agency, simply click on the envelope icon. To *Create* a message TO Simon's *Client Services*, click on the "New" button just under the Inbox Label and send to clientservices@simonsagency.com

## To Check the Status of a Single Account:

Click on tab labeled "Inquiry"

Select Inquiry Option from choices indicated just below the Simon's logo.

- Your Account Number
- o Last Name of Debtor
- o Debtor's Social Security Number
- Debtor's Phone Number

To Sign-up for our Monthly Webinar, <u>click here</u> or to get personalized training on the CAW Features, please contact <u>clientservices@simonsagency.com</u>

For additional client resources please visit: <u>www.simonsagency.com/resources</u>